## 4月 | 日 (火)、2日 (水)の期間に<8つの初期設定>を行いましょう!

・Web 入学手続サイトで、事前にユーザ ID と初期パスワードを確認しておきましょう。 ・各 Step の動画(音声付き)をスマートフォン等で再生しながら、パソコンで設定を行いましょう。 設定に際し、静止画写真での確認や手元に出力したい方は、「印刷 Ver」の活用が便利です。

※Step2では、スマートフォンを利用して設定を行う手順があります。

※Step6 の OneDrive の起動が完了しない場合があります。

アクセス集中によるものと考えられますので、OneDriveの起動が出来ない、もしくは完了 しない場合は、次の「Step7 Zoom アカウントの取得・アプリケーションのインストール および授業参加方法の確認」に進んでください。

OneDrive の起動は、授業開始前に実施すれば問題ありません。

※初期設定完了報告フォームは、全設定が完了したら報告をしましょう。

※Steplの設定の順番を一部入れ換えさせていただいております。(4月2日時点)
Steplについては必ず「初期パスワードの変更」の前に「パスワード初期化用メールアドレスの設定」を実施してください。
ただし、設定内容に変更はありませんので、既に設定済みの場合は追加での対応は不要です。

※4月3日 18時~21時にて SEIKEI PORTALのメンテナンスを実施するため、
 一時的に Step3 SEIKEI PORTAL へのログインが出来なくなります。
 その場合は、次の Step4 に進んでいただき、21時以降にログインをお試しください。

|        | 項目                                                          | マニュアル             | (参考)印刷 Ver |
|--------|-------------------------------------------------------------|-------------------|------------|
| Step I | 初期パスワードの変更および<br>パスワード初期化用メールアドレスの設定                        | <u>動画(約 40 分)</u> | 印刷 Ver     |
| Step 2 | 多要素認証の設定                                                    |                   | 印刷 Ver     |
| Step 3 | SEIKEI PORTAL へのログイン                                        |                   | 印刷 Ver     |
| Step 4 | Microsoft 365 Copilot へのアクセス                                |                   | 印刷 Ver     |
| Step 5 | Microsoft 365 Copilot の Outlook の起動<br>および Outlook メールの転送設定 |                   | 印刷 Ver     |
| Step 6 | Microsoft 365 Copilot の OneDrive の起動                        |                   | 印刷 Ver     |

|       | Zoom のアカウントの取得 ·           |        |
|-------|----------------------------|--------|
| Step7 | アプリケーションのインストールおよび         | 印刷 Ver |
|       | 授業参加方法の確認                  |        |
| Step8 | Microsoft 365 Apps のインストール | 印刷 Ver |

## 上記 Step I ~ Step8 のすべての設定が完了したら、以下のフォームから <8 つの初期設定が完了しました>の報告をしましょう!

設定完了の報告がない、もしくは、設定完了の連絡があるにも関わらず実際には作業の履歴が 確認できない場合は、高等教育開発・支援センターからご連絡する場合があります。 期限を過ぎてしまった場合も必ず報告しましょう!

初期設定完了報告フォーム (Microsoft 365): https://forms.office.com/r/wY4sZWhpTu

<8 つの初期設定>&<8 つの初期設定が完了しました>を終えたら 合格者専用ページ内「SEIKEI PORTAL について」の 「3.各種ガイダンス・オリエンテーションの視聴」の項目をご確認の上、 ガイダンスに参加/資料確認をして履修登録に進みましょう!

## 大学内の ICT 環境や大学が提供しているサービスを活用しましょう!

| 学内の様々な場所で無線 LAN の利用可能! | 授業棟や共有スペースの大部分で、無線 LAN を<br>利用できます                                           |
|------------------------|------------------------------------------------------------------------------|
| サポートデスクに、様々な質問ができる!    | 自身の PC トラブルや、大学のサービス利用に関して<br>サポートデスク(7 号館   階)で問い合わせできます                    |
| 学内オンデマンドプリンタ利用可能!      | 学内に設置された、どのオンデマンドプリンタからでも、<br>印刷することができます                                    |
| ポイントは毎年付与、追加購入も可能!     | ☆ 毎年 500 ポイント付与(繰越上限 2000ポ イント)<br>※ モノクロ IP/枚、カラー5P/枚<br>※ 自身の PC から印刷が可能です |
|                        | +レニフクへ問い合わせてマレナブキキオ                                                          |

詳しくは、以下の HP を確認しましょう。サポートデスクへ問い合わせることもできます。 高等教育開発・支援センターHP 高等教育開発・支援センター 成蹊大学 (seikei.ac.jp)

設定に関するご不明点は、以下のフォームからお問合せください。 なお、回答は平日の事務室開室時間(9:00~17:00)のみの対応となります。

8 つの初期設定 問合せフォーム:<u>https://forms.office.com/r/2aExGEwsgX</u>